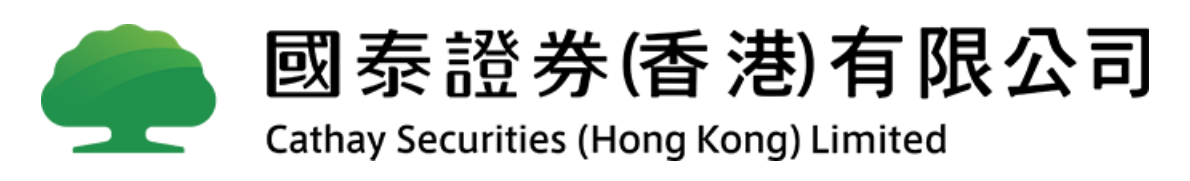

# 2FA 雙重驗證碼 APP 用户手册

Copyright 2021 All Rights Reserved

# 1. 下載 eBrokerKey App

客戶需要先通過手機在 Apple App Store 或 Android Play Store 下載 eBrokerkey。

暫時只支援 APPLE iOS 10.0 或以上 及 Android 4.1 或以上 之手機或平板電腦。

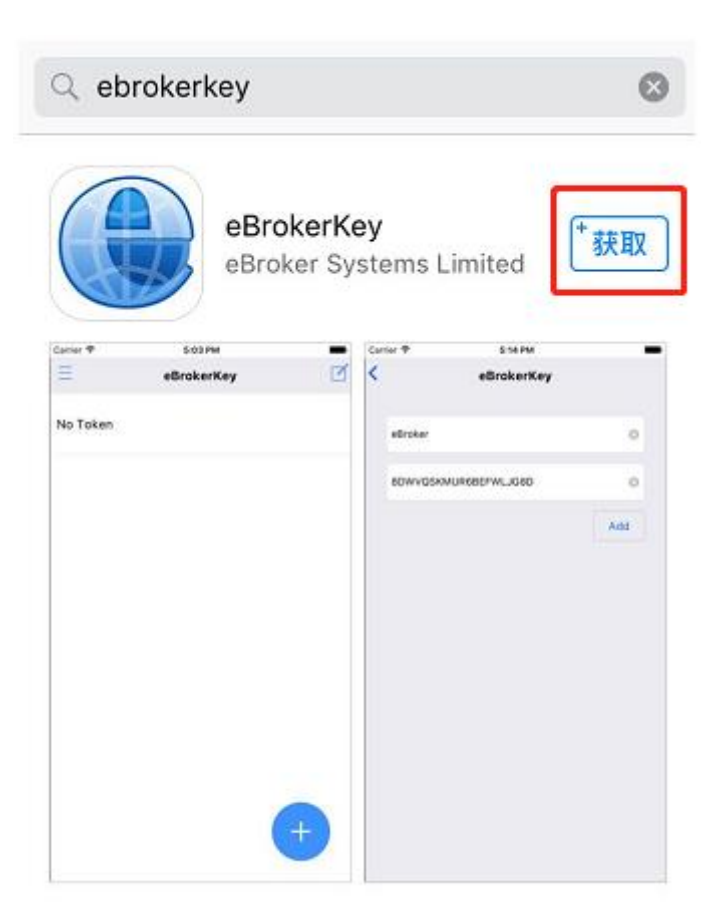

國泰證券(香港)有限公司 "2FA 雙重驗證碼 APP"用戶指導手冊 2021 年 8 月版本

### 2. 激活電郵

客戶將收到 eBrokerKey 的激活電郵,郵件內附上激活二維碼以及激活碼。

eBrokerKey 激活郵件樣例:

親愛的客戶:

歡迎使用eBroker - 手機令牌

如果未安裝,請點擊<u>http://www.ebrokernet.com</u>下載和安裝eBroker手機令牌

掃描二維碼,以激活閣下的令牌

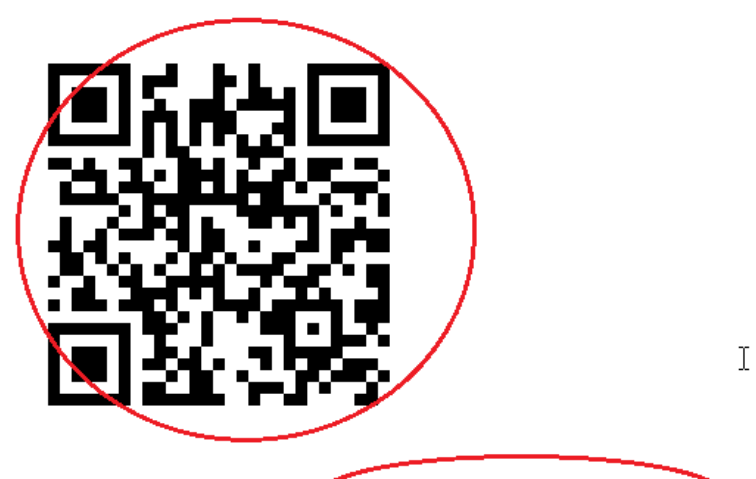

或者,填寫激活碼激活閣下的令牌: XBMD5R6QBHBMR4XQK6XXEBROKER

Please note that this e-mail address is used for dissemination of message to customers only. Please DO NOT reply to this e-mail.

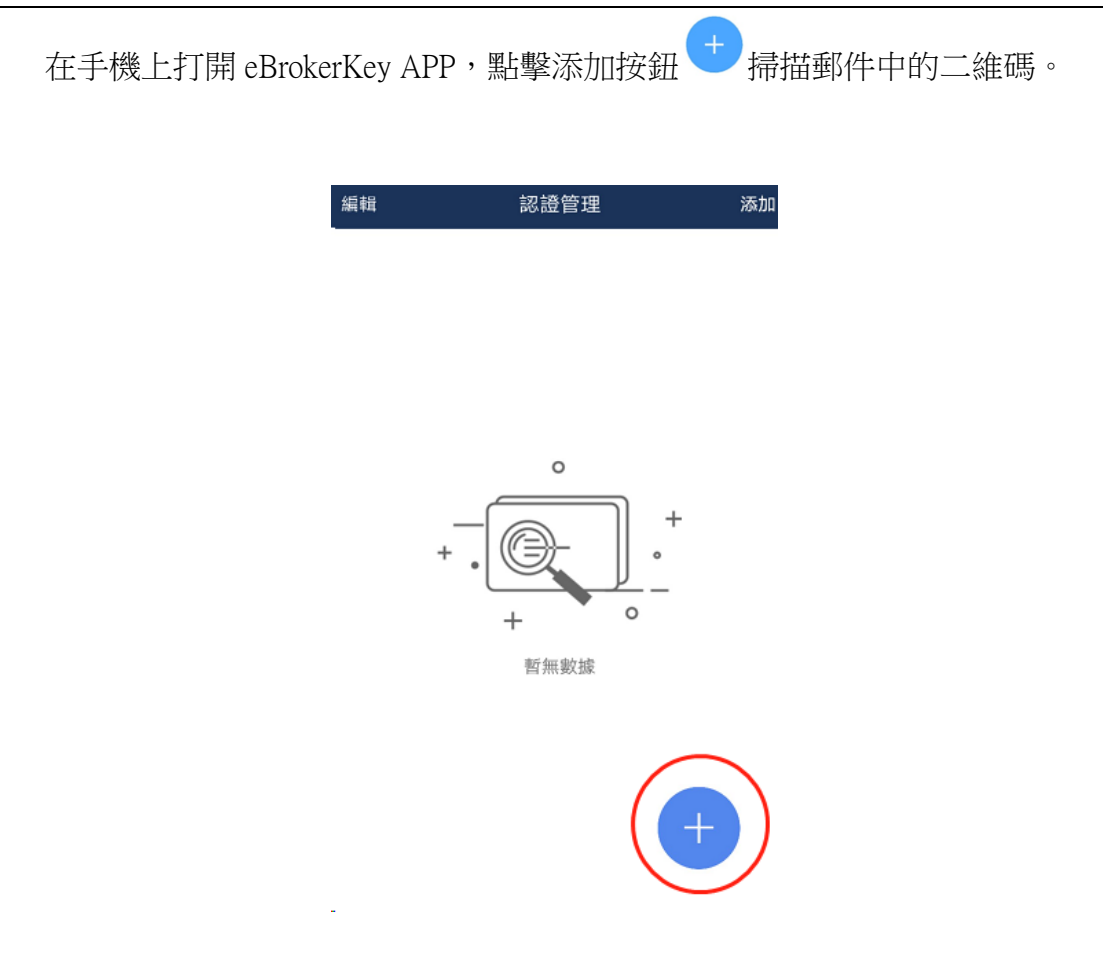

除此之外,可以選擇右上角的添加按鈕,手動輸入激活碼。

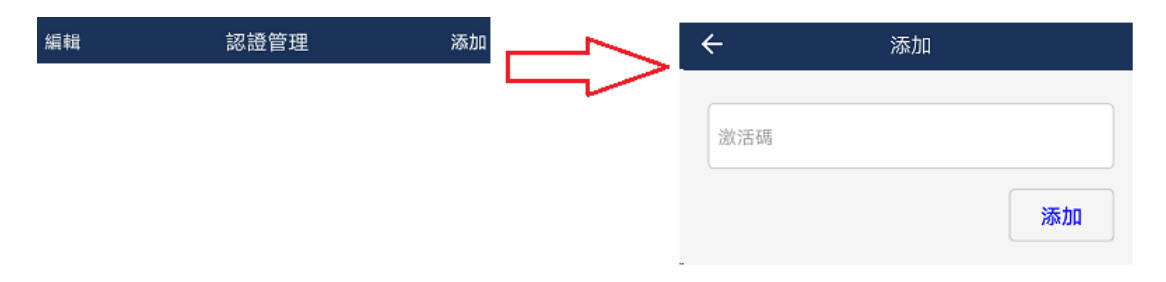

## 3. 使用驗證碼登入

激活成功後會出現六位數字驗證碼,有效時間為 30 秒,30 秒後重新生成。

生成的驗證碼可用於登錄網路交易端。

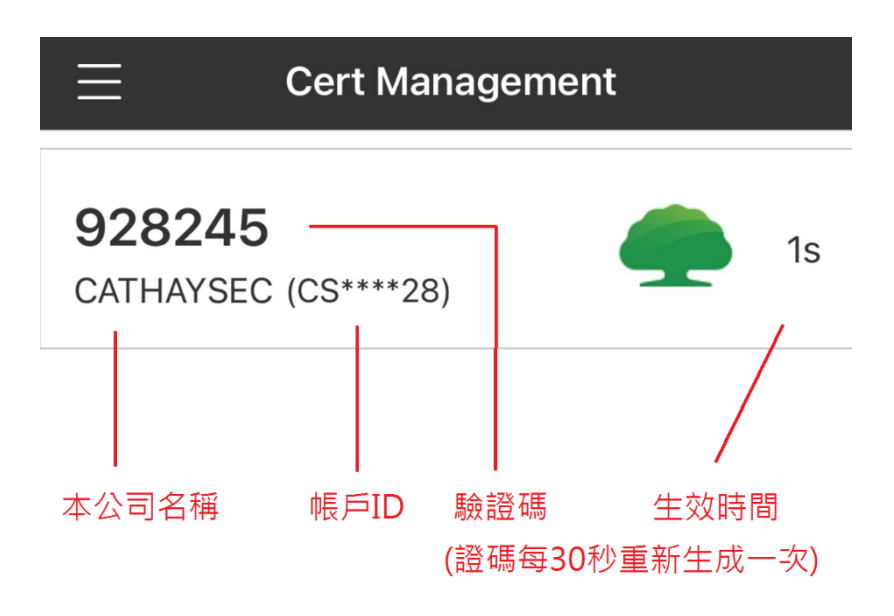

備註:驗證碼和密碼不同。在登錄時,需先輸入帳戶 ID 和帳戶密碼,當二者都 正確時,系統會自動提示輸入驗證碼。如下圖所示:

| 安全登入                                                                                                    |                                             |
|----------------------------------------------------------------------------------------------------|---------------------------------------------|
| CH2017                                                                                                    |                                             |
| •••••                                                                                                    | < ↓ ● ● ● ● ● ● ● ● ● ● ● ● ● ● ● ● ● ●     |
| 忘記密碼?<br>為保障客戶利益,若您連續三次輸入密碼錯誤,您的"網上股票<br>買賣系統"密碼將被暫停並無法登入。                                                       |                                             |
| 保安編碼                                                                                                    | < ↓ 六位數 ○○○○○○○○○○○○○○○○○○○○○○○○○○○○○○○○○○○ |
| 請輸入令牌或eBrokerKey認證登錄或點擊轉換到電子鄧件動應口<br>令                                                                           | 一一一一一一一一一一一一一一一一一一一一一一一一一一一一一一一一一一一一一一一     |
| 繼續                                                                                                    |                                             |
| 客戶可下載及瀏覽香港電子交易系統有限公司全新網上買賣<br>HTML版本的用戶手冊。<br>支援的瀏覽器: Chrome50, IE11, Edge, Firefox49, Safari9,<br>Opera15, 或以上。 |                                             |
| 简繁 EN <b>冒</b> 1.5.4                                                                                             |                                             |

# 4. 其他功能

向左滑動令牌,將出現如下圖所示的三個選項:重新激活,刪除,登入記錄。

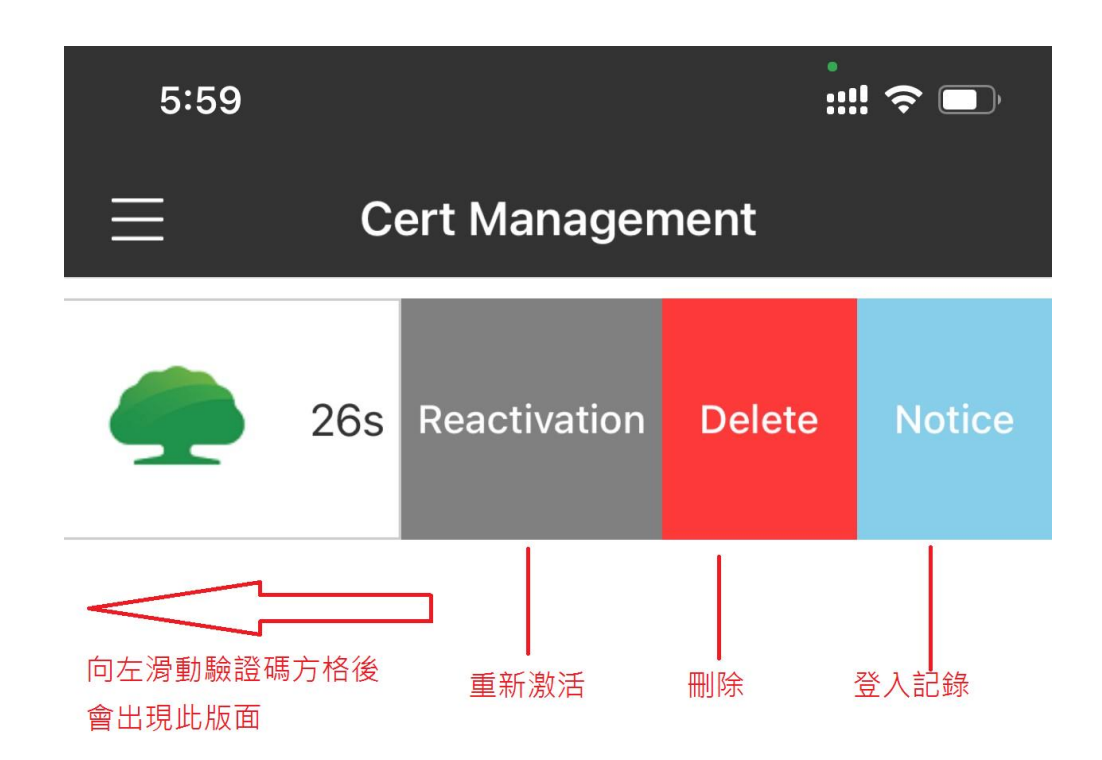

#### 4.1 重新激活

如果你打算更換個人手機並將 eBrokerKey APP 安裝在新的手機上,可選擇重新 激活按鈕,在彈出的對話框,選擇郵件後點擊 "發送驗證碼"。收到驗證碼後選 擇 "繼續"。

\*注意,按下重新激活或刪除後,現有驗證碼授權會立即失效

國泰證券(香港)有限公司 "2FA 雙重驗證碼 APP"用戶指導手冊 2021 年 8 月版本

| ÷          | 重新激活 |  |
|------------|------|--|
|            |      |  |
| 請根據步驟輸入驗證碼 |      |  |
| • 電郵       | ○ 短信 |  |
| 發送驗證碼      |      |  |
|            |      |  |
|            |      |  |
| 驗證碼        |      |  |
| 繼續         |      |  |

輸入正確的驗證碼後,系統將彈出確認安全令牌已經重新激活的對話框。

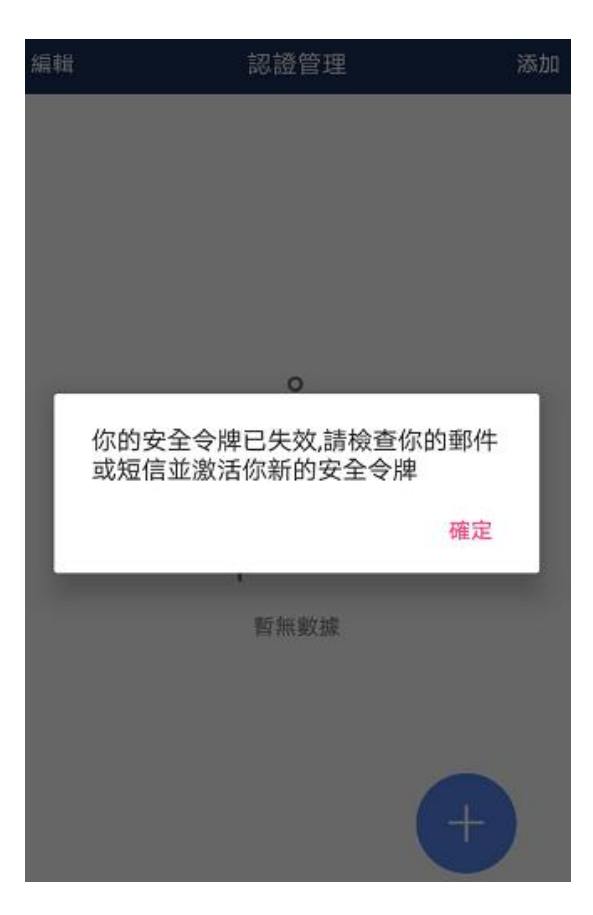

此時,你需要按照本指導第二節的內容,重新按照激活步驟在新手機上重新

激活 eBrokerKey。

Copyright 2021 All Rights Reserved

#### 4.2 歷史

歷史頁面顯示了最新 10 條使用驗證碼登錄網路交易端的登錄資訊記錄。包括登錄日期,登錄時間,登錄 IP 位址及狀態。

| ÷                              | 歷史記錄                               |
|--------------------------------|------------------------------------|
| ITRADER<br>2018-03-21 17:14:22 | China,Guangdong,Shenzh<br>en<br>失敗 |
| ITRADER                        | ♥ 14.155.89.176                    |
| 2018-03-21 09:51:41            | 失敗                                 |
| ITRADER                        | <b>?</b> 14.155.88.232             |
| 2018-03-14 11:06:32            | 成功                                 |
| ITRADER                        | ▼ 14.155.88.232                    |
| 2018-03-14 11:06:05            | 成功                                 |
| ITRADER                        | <b>?</b> 14.155.88.232             |
| 2018-03-14 11:03:24            | 成功                                 |
| ITRADER                        | <b>?</b> 14.155.88.232             |
| 2018-03-14 10:45:18            | 成功                                 |

### 4.3 刪除

若不需要再使用 eBrokerKey,點擊<刪除>按鈕取消激活,並在彈出的確定框點擊<<確定>。.

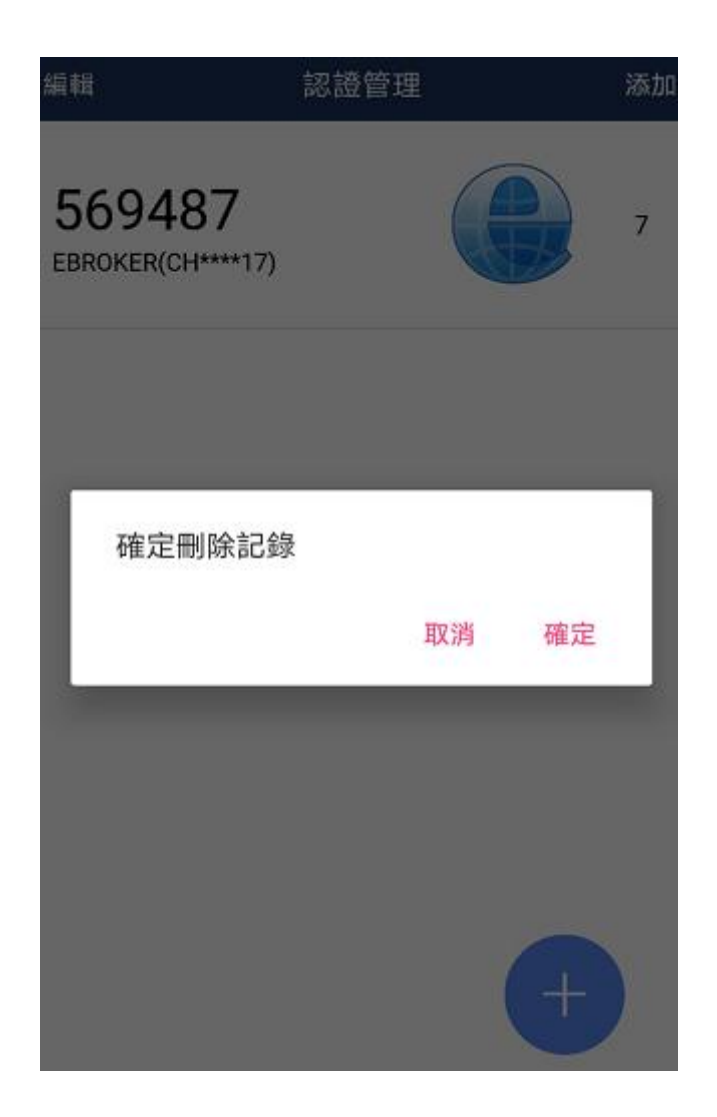

## 5.注意事項

1. 當用戶收到二維碼或驗證碼的郵件,請在7天內登錄及安裝eBrokerKey。

2. 安全令牌生成的驗證碼有效期為 30 秒,當前及最新的 5 個驗證碼均有效。

3. 若用戶未審批手機自動登錄,驗證碼將在10分鐘後失效。請重新登錄。